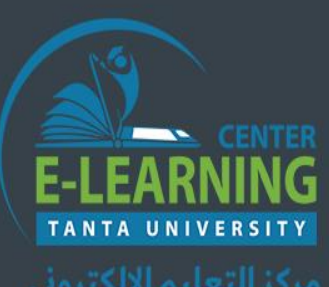

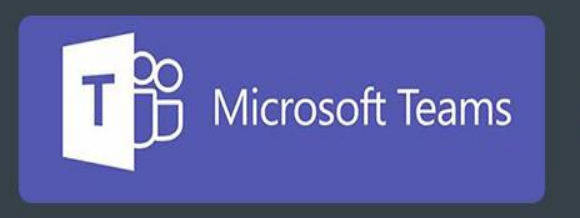

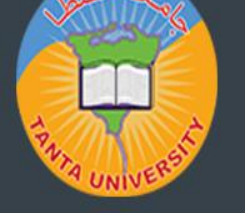

منصة التعليم عن بعد بجامعة طنطا

# شرح برنامج Microsoft Teams

للتدريب على استخدامة

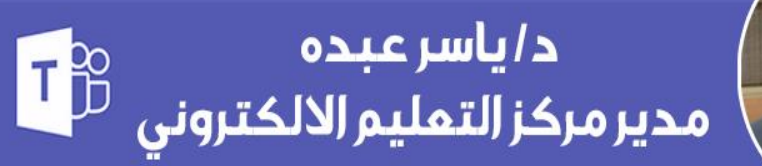

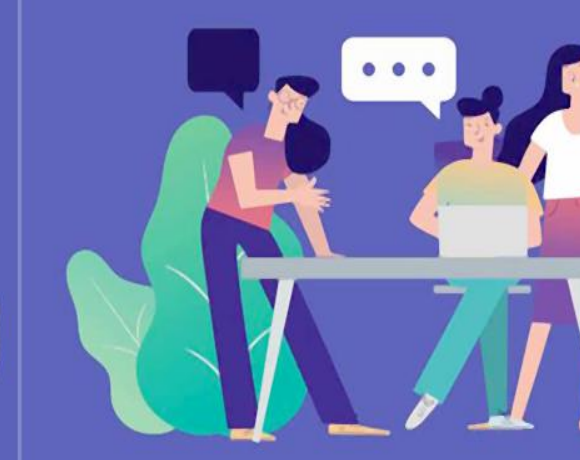

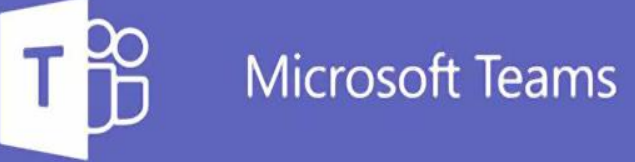

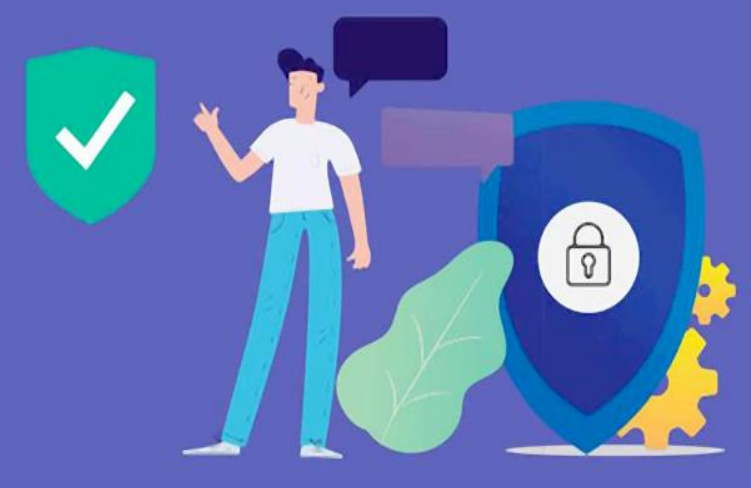

المحتوى التدريبي

1- طريقة الدخول
 2- إنشاء تكليف
 2- إنشاء محاضرة
 3- إنشاء محادثة

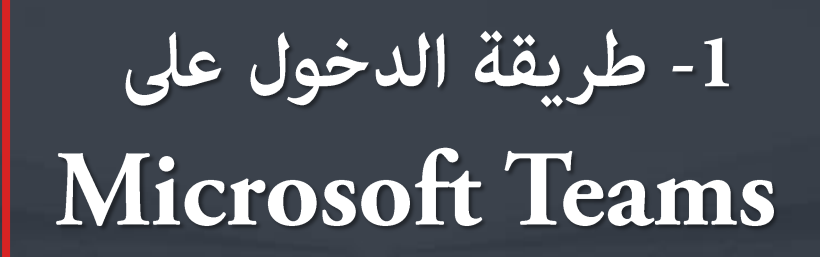

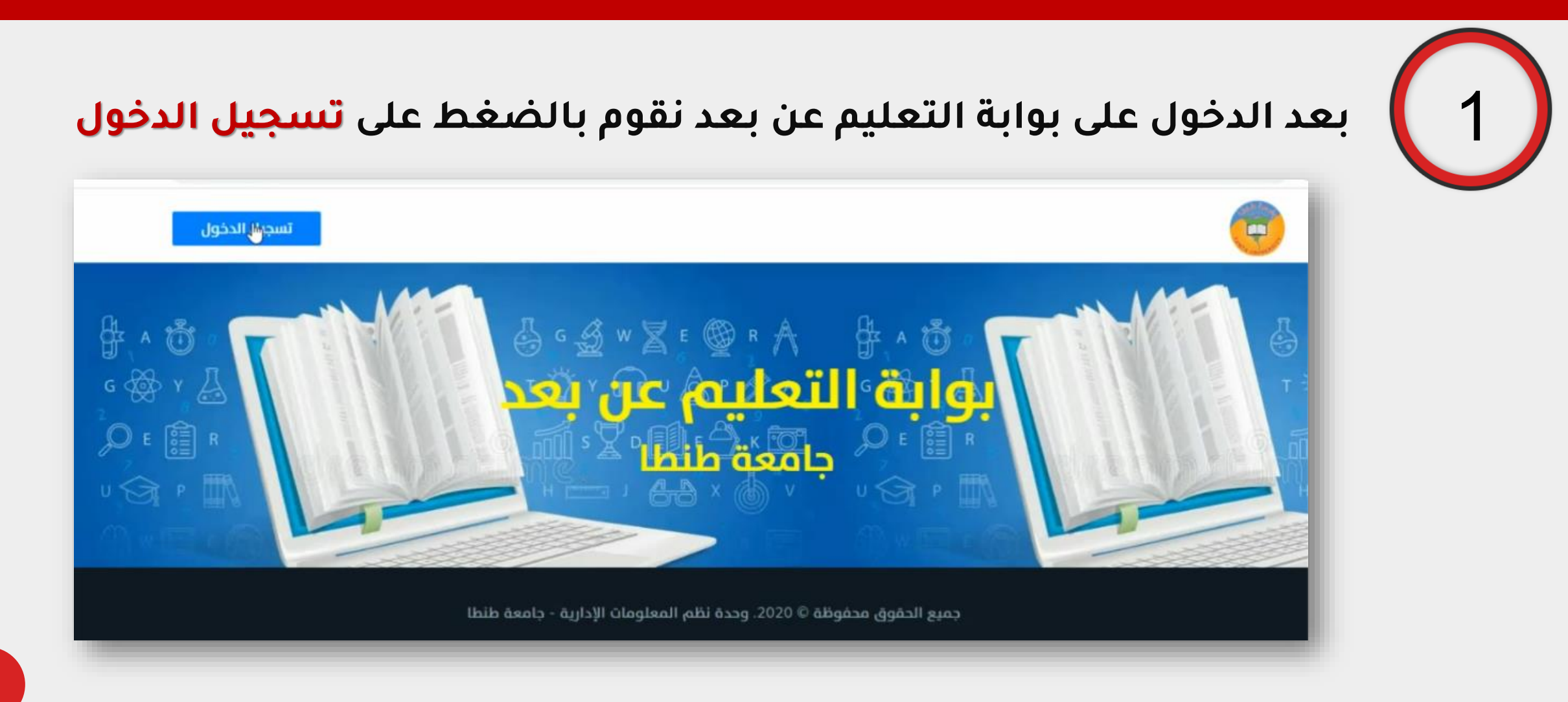

إنتاج مركز التعليم الإلكتروني – جامعة طنطا

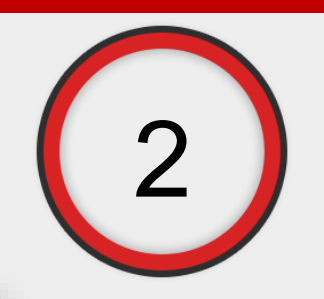

ندخل بحساب ميكروسوفت الخاص بك

| Ă | user@f- sci.tanta.edu.eg | : |
|---|--------------------------|---|
| Å | user1@f-eng.tanta.edu.eg | : |
| Ă | user1@unv.tanta.edu.eg   | : |
| + | Use another account      |   |

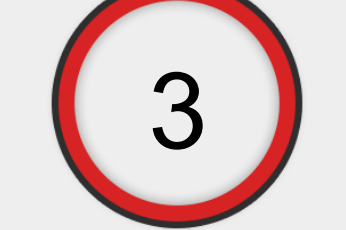

### تظهر صفحتك الشخصية

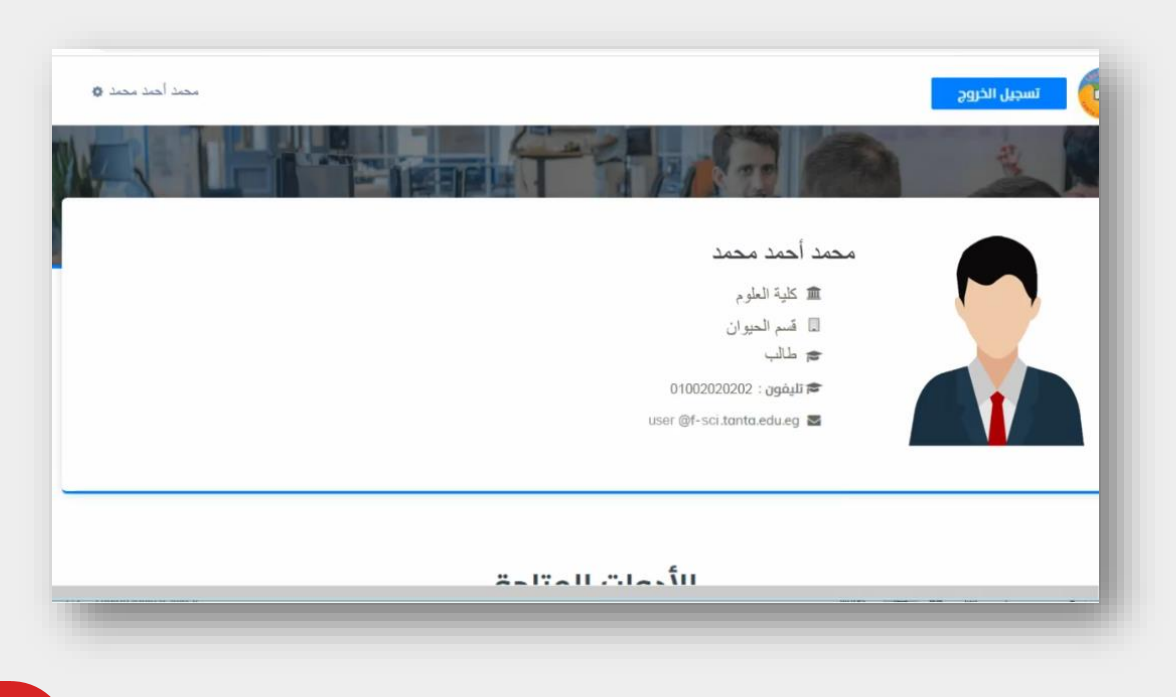

إنتاج مركز التعليم الإلكتروني – جامعة طنطا

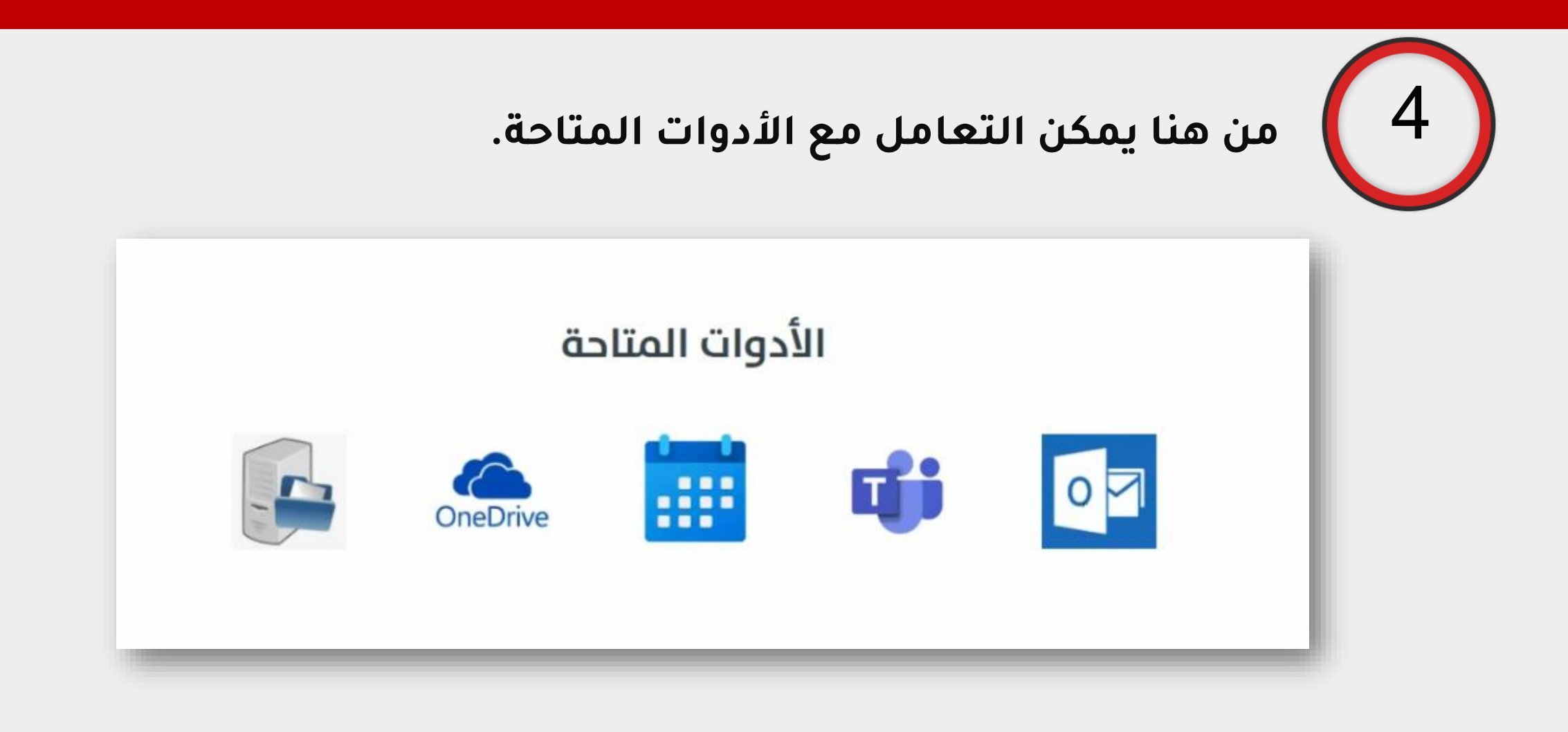

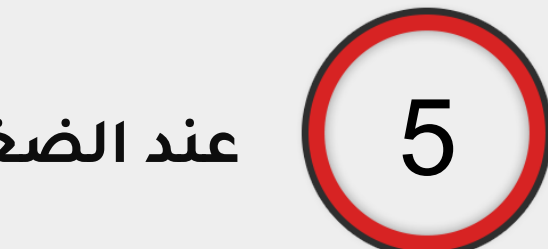

عند الضغط على <mark>Teams</mark> تظهر صفحة المحاضرات

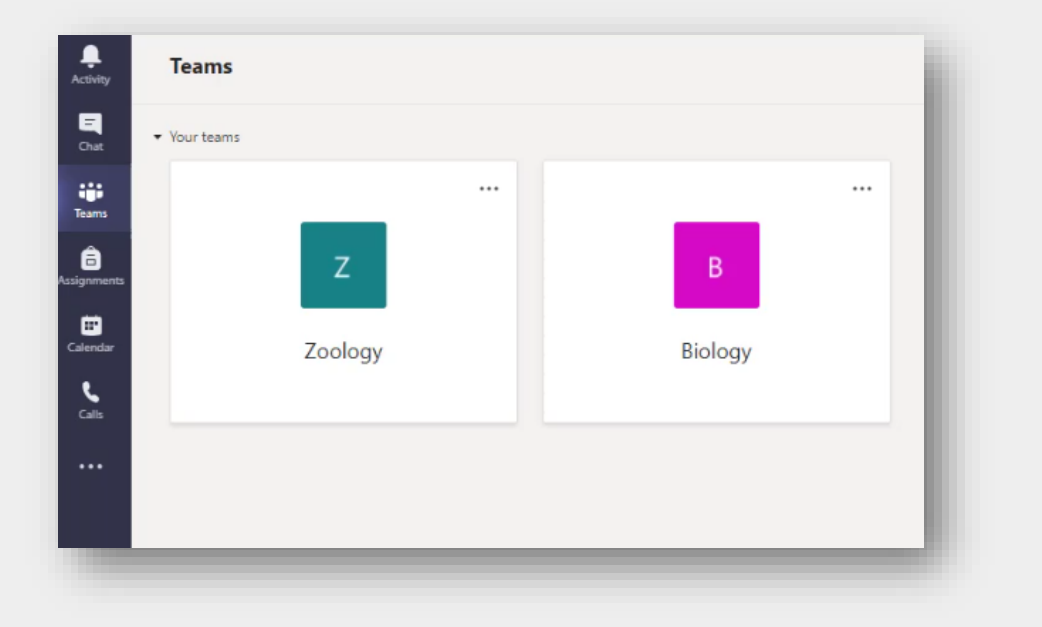

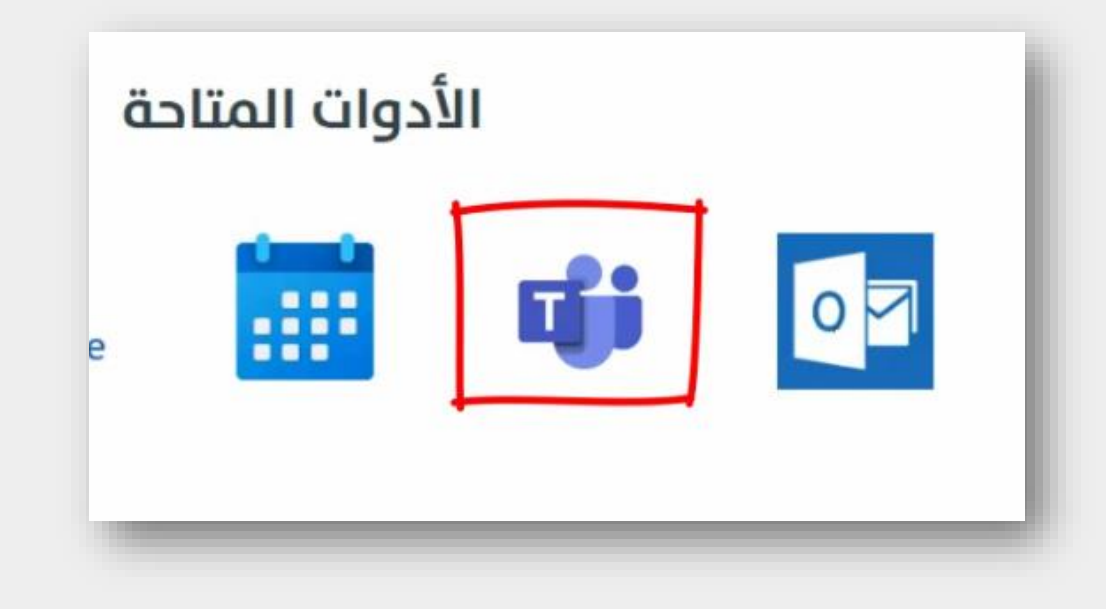

2- إنشاء محاضرة على Microsoft Teams

# إنشاء محاضرة على Microsoft Teams

| New             | على Meeting              | 2 نضغط                                 | Calendar نضغط على                                                                           |
|-----------------|--------------------------|----------------------------------------|---------------------------------------------------------------------------------------------|
|                 | Qª Meet now<br>You're up | F - □ ×<br>+ New meeting<br>p to date! | Activity < All teams   Chat المعالية   Chat المعالية   Teams المعالية   Assignments General |
| 07<br>Wednesday | 08<br>Thursday           | 09<br>Friday                           | Calendar                                                                                    |

إنتاج مركز التعليم الإلكتروني – جامعة طنطا

### إنشاء محاضرة على Microsoft Teams

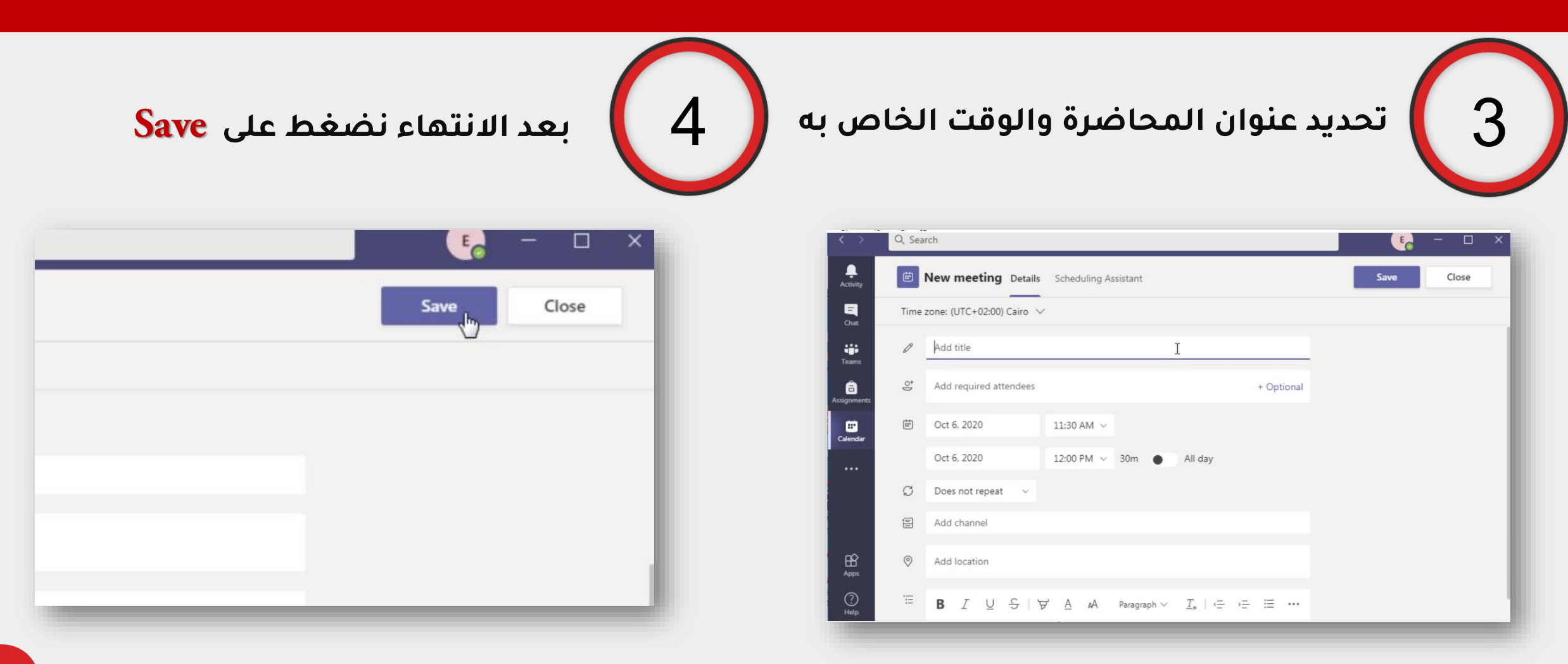

إنتاج مركز التعليم الإلكتروني - جامعة طنطا

### إنشاء محاضرة على Microsoft Teams

5

# لبدء محاضرة جديدة نضغط على Meet now ثم نضغط على

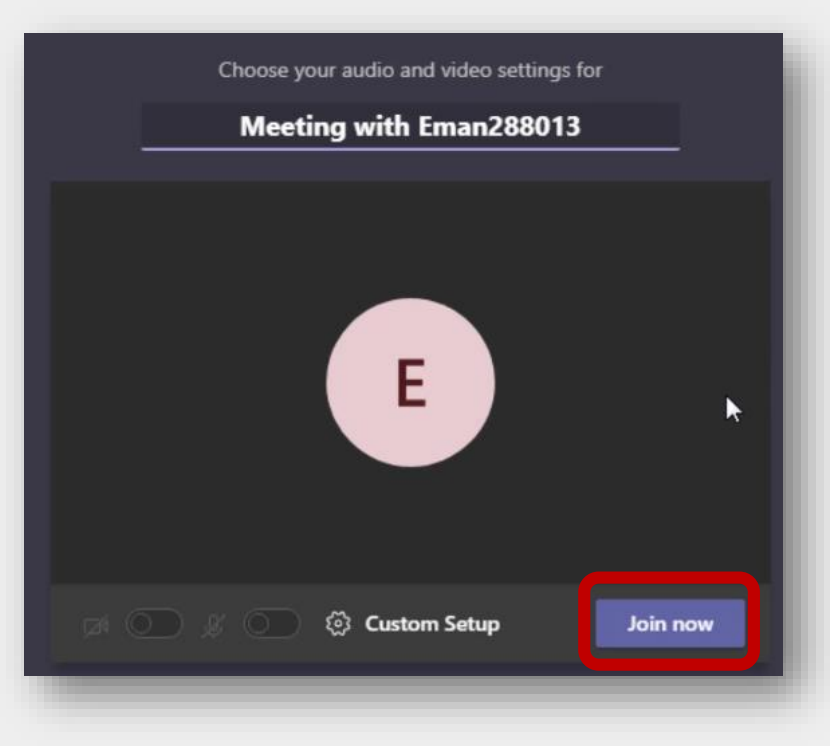

|                        | Start a p      | private meeting |
|------------------------|----------------|-----------------|
| 07                     | 0.0            | Work week ∨     |
| <b>07</b><br>Wednesday | 08<br>Thursday | 09<br>Friday    |
|                        |                |                 |

إنتاج مركز التعليم الإلكتروني - جامعة طنطا

3- إضافة ملف للمقرر

### إضافة ملف للمقرر

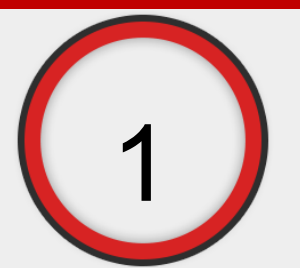

# بعد الدخول على المقرر نقوم بالضغط على Upload Class Materials

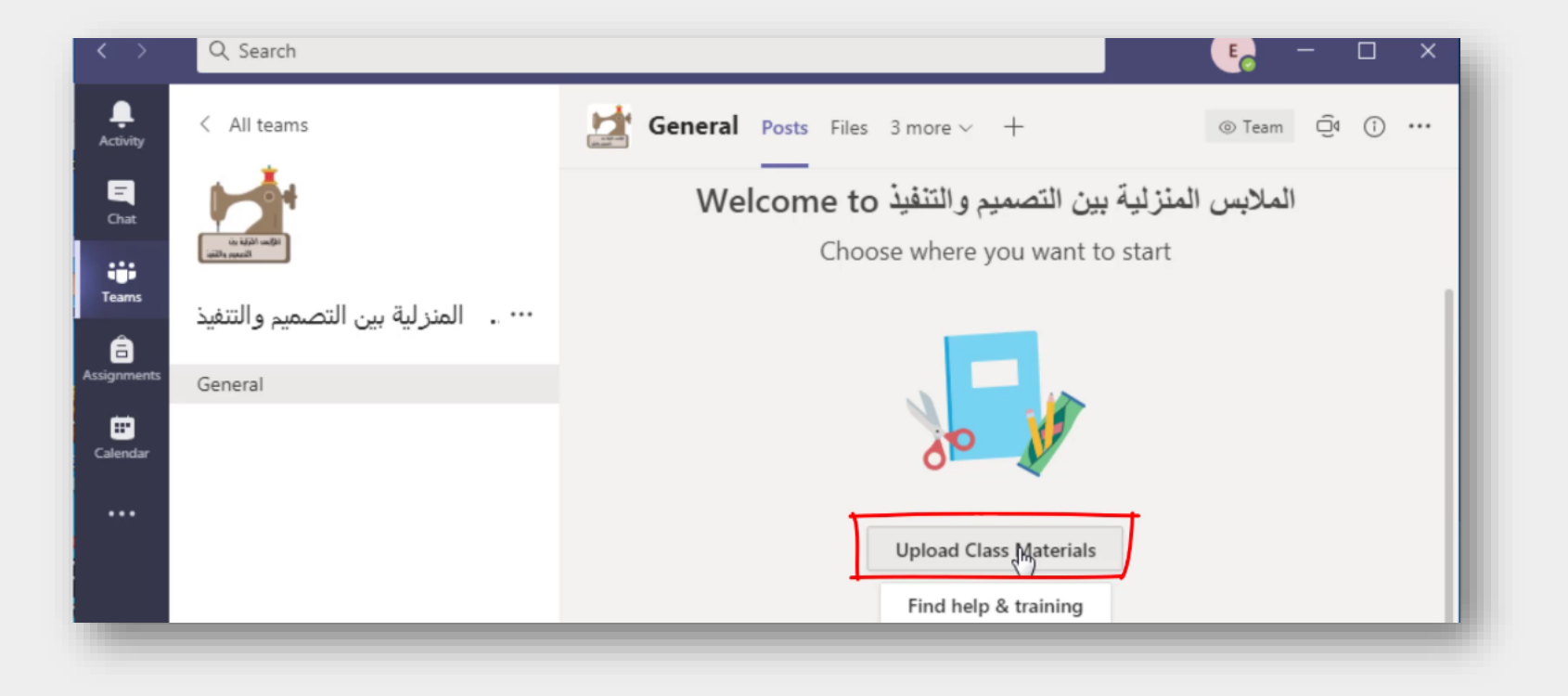

إنتاج مركز التعليم الإلكتروني - جامعة طنطا

### إضافة ملف للمقرر

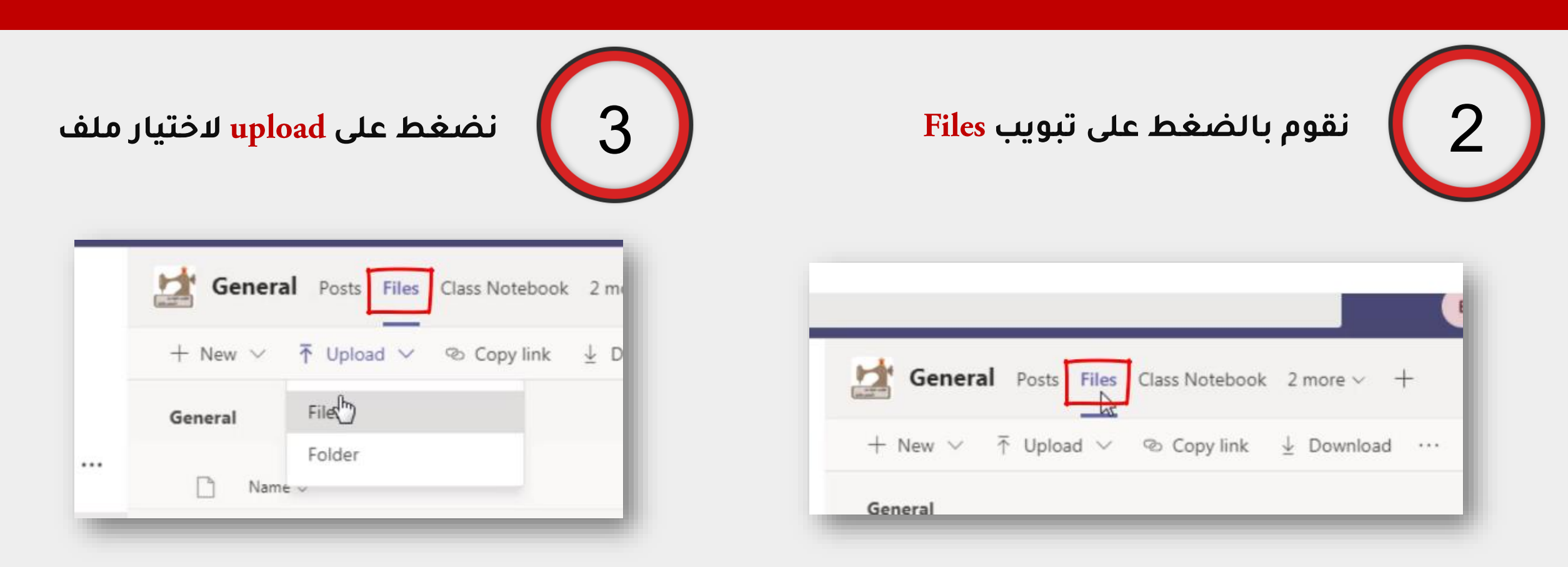

### إضافة ملف للمقرر

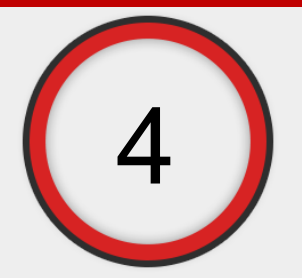

# على open للتحميل. على open للتحميل.

| ingeniee interviorae |                                    |                           |                    |                          |
|----------------------|------------------------------------|---------------------------|--------------------|--------------------------|
| 🗧 Favorites 👘        | Name                               | Date modified             | Т                  |                          |
| Marktop              | اسئلة عامة على المحاضرات 🕮         | ١١:١١ صن ٢٠١٨/١١/٢٥       | 4                  |                          |
| 🍌 Downloads          | اسئلة عامة على المنهج 🗐            | ١١:١١ ص ٢٠١٨/١١/٢٥        | N                  |                          |
| 🔛 Recent Places      | الجزء التطبيقي نهائي للكتاب 🗐      | ۲۰۱۸/۱۱/۱۱ p ۰۱:۳۷        | Ν                  |                          |
| Oreative Cloud F ≡   | المحاضرة الأولي 🗐                  | ۲۰۲۰/۰۹/۰۲ ص ۲۰۱۳         | ۸ ۱۰:۳۷ ص ۲۰/۰۹/۰۲ |                          |
|                      | المحاضرة الثالثه 🗐                 | 20:71 9/+7+/+9/+7 P 17:02 | Ν                  |                          |
| libraries            | المحارج الثانية 🗐                  | ۱۱:۱۰ ص ۲۰/۰۹/۰٦ ۲        | Ν                  | Select a file to preview |
| Documents            | المحاضرة الخامسة 🗐                 | ۱۰:۲۵ ص ۲۲/۰۹/۱۳ T        | ħ                  |                          |
| J Music              | المحاضرة الرابعه 🖭                 | 00: ۱ ص ۸ / / ۲۰/۲۰       | Ν                  |                          |
| E Pictures           | تعديل 📳                            | ۲۰:۱:۰۳ م ۲۸/۲۹/۲۸        | Ν                  |                          |
| Videos               | عطبي-۱ 📳                           | ۲۰۲۰/۰۹/۱۲ p ۱۲:۱۸        | Ν                  |                          |
|                      | كتاب الملابس المنزلية نهائي نظري া | ۲۰۱۸/۱۱/۱۱ م ۱۱:۳۸        | N                  |                          |
| Somputer             |                                    |                           |                    |                          |
| 🕌 Local Disk (C:) 🔻  | ۰ ( m                              |                           | ۲                  |                          |
| File na              | ame:                               | ✓ All Files               | (*.*)              | •                        |
|                      |                                    |                           |                    |                          |
|                      |                                    | Ope                       | en                 | Cancel                   |

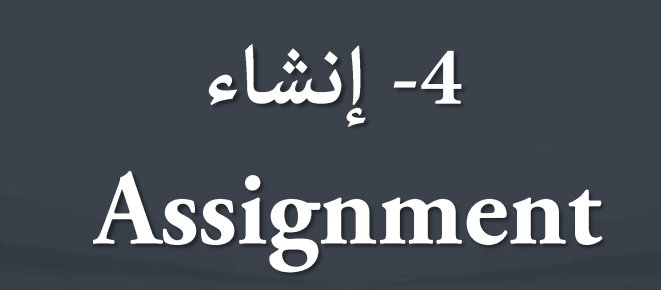

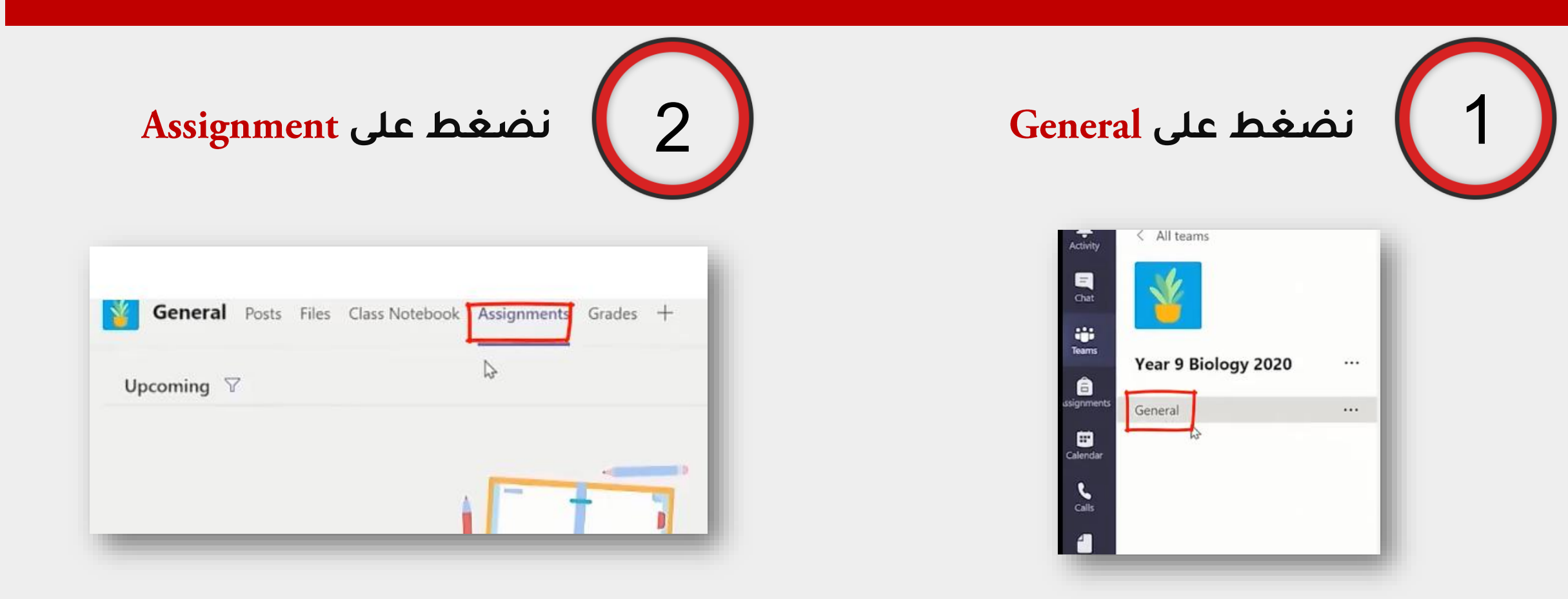

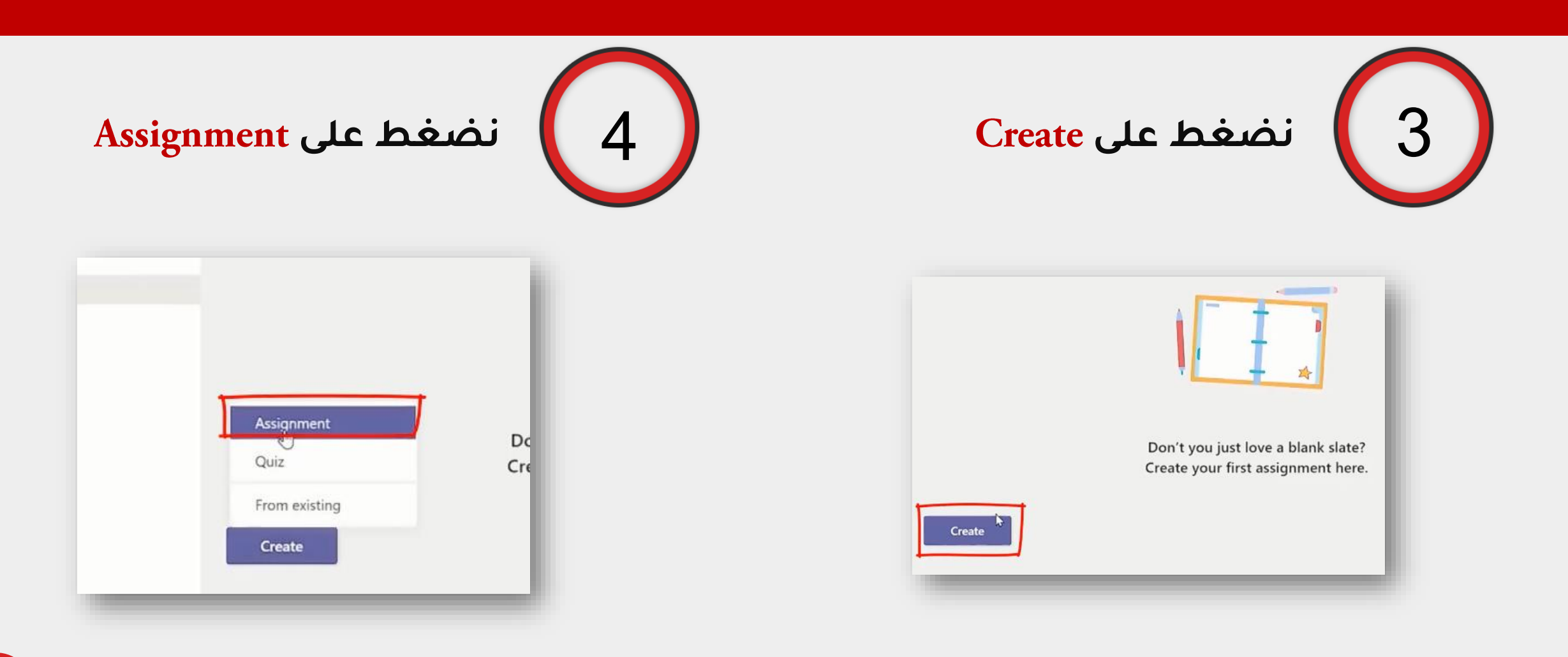

# من هنا يتم تحديد اسم assignment والاختيارات الخاصة به. ساعة عظير أنوات يرجة فيو م

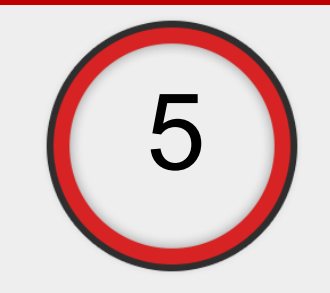

|                         |                                  |                              |              |             | E. |
|-------------------------|----------------------------------|------------------------------|--------------|-------------|----|
|                         | New assignment                   | Saved: 16 Mar, 19:35         | Discard      | Save Assign |    |
| Year 9 Biology 2020 ··· | Title                            |                              |              |             |    |
| n <sup>B</sup> General  | 3.4 Inheritance Worksheet        |                              |              |             |    |
|                         | Add category                     |                              |              |             |    |
| lar                     | Instructions                     |                              |              |             |    |
|                         | B I ⊻ ∀ ~ ≡ }                    | Ξ δ <sup>ρ</sup>             |              |             |    |
|                         | Please complete all the question | ons on the attached workshe  | eet.         |             |    |
| 5                       | Add resources                    |                              |              |             |    |
|                         | Points                           |                              |              |             |    |
|                         | No points                        |                              |              |             |    |
|                         | H Add rubric                     |                              |              |             |    |
|                         | Assign to                        |                              |              |             |    |
|                         | Year 9 Biology 2020              | Ð                            | All students | 0+          |    |
|                         | Date due                         |                              | Time due     |             |    |
| }                       | Tue, 17 Mar 2020                 | (ii)                         | 23:59        | ٩           |    |
| 35                      | Assignment will be posted imme   | diately with late hand-ins a | llowed. Edit |             |    |
|                         |                                  |                              |              |             |    |

إنتاج مركز التعليم الإلكتروني - جامعة طنطا

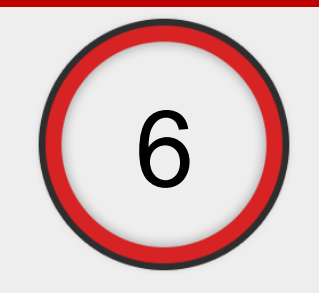

# نضغط Save بعد الانتهاء من تحديد الاختيارات

|                      | 010000 1 |      |        | ~ |
|----------------------|----------|------|--------|---|
| Saved: 16 Mar, 19:36 | Discard  | Save | Assign |   |
| et                   |          |      |        |   |
|                      |          |      |        | _ |

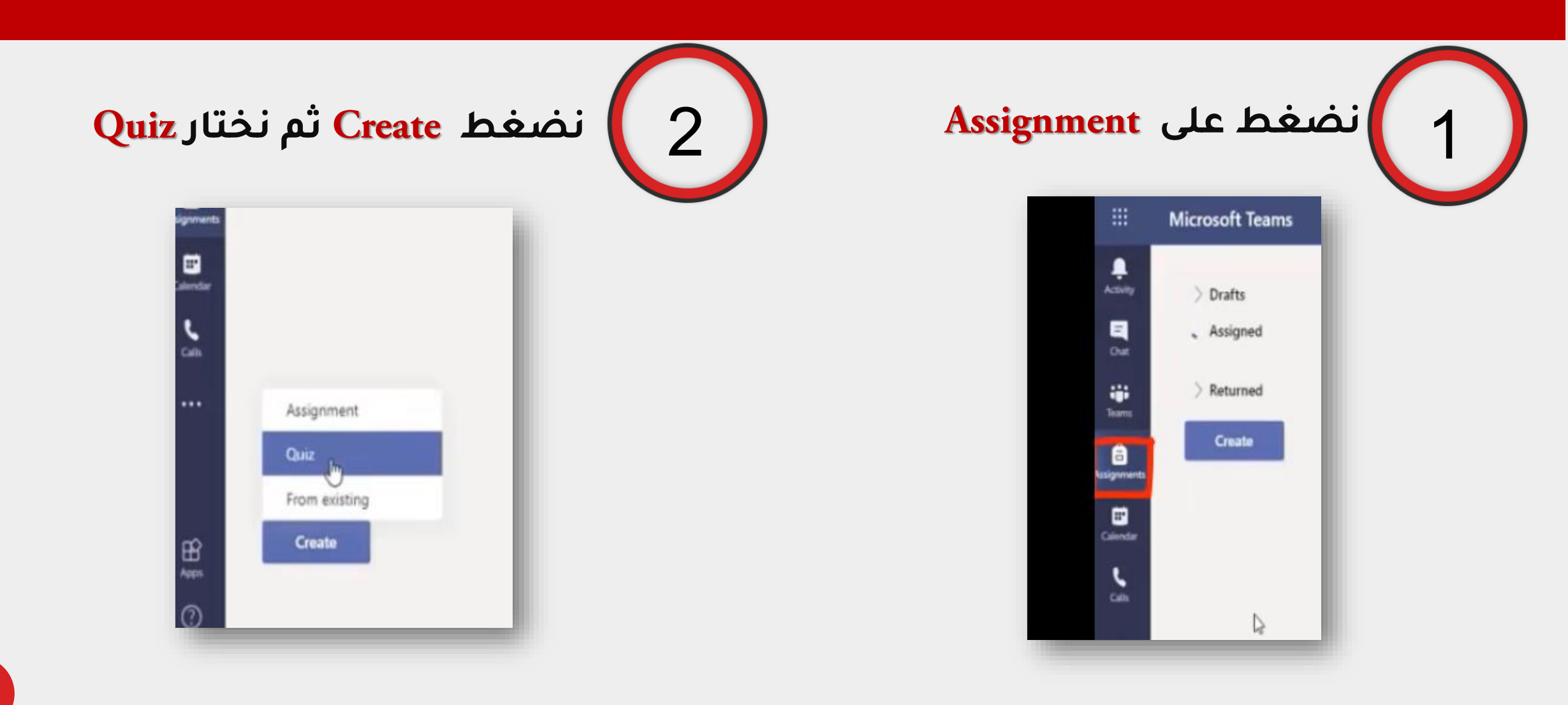

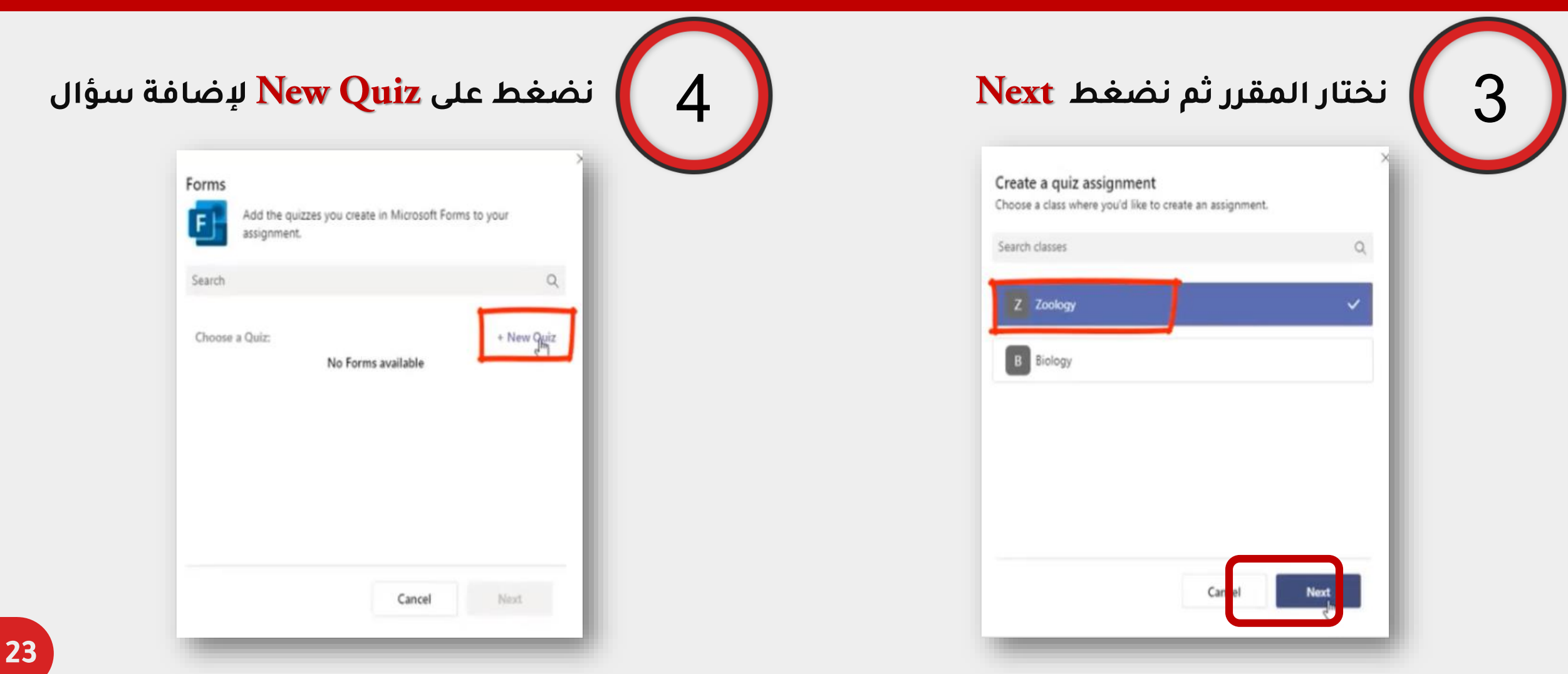

إنتاج مركز التعليم الإلكتروني - جامعة طنطا

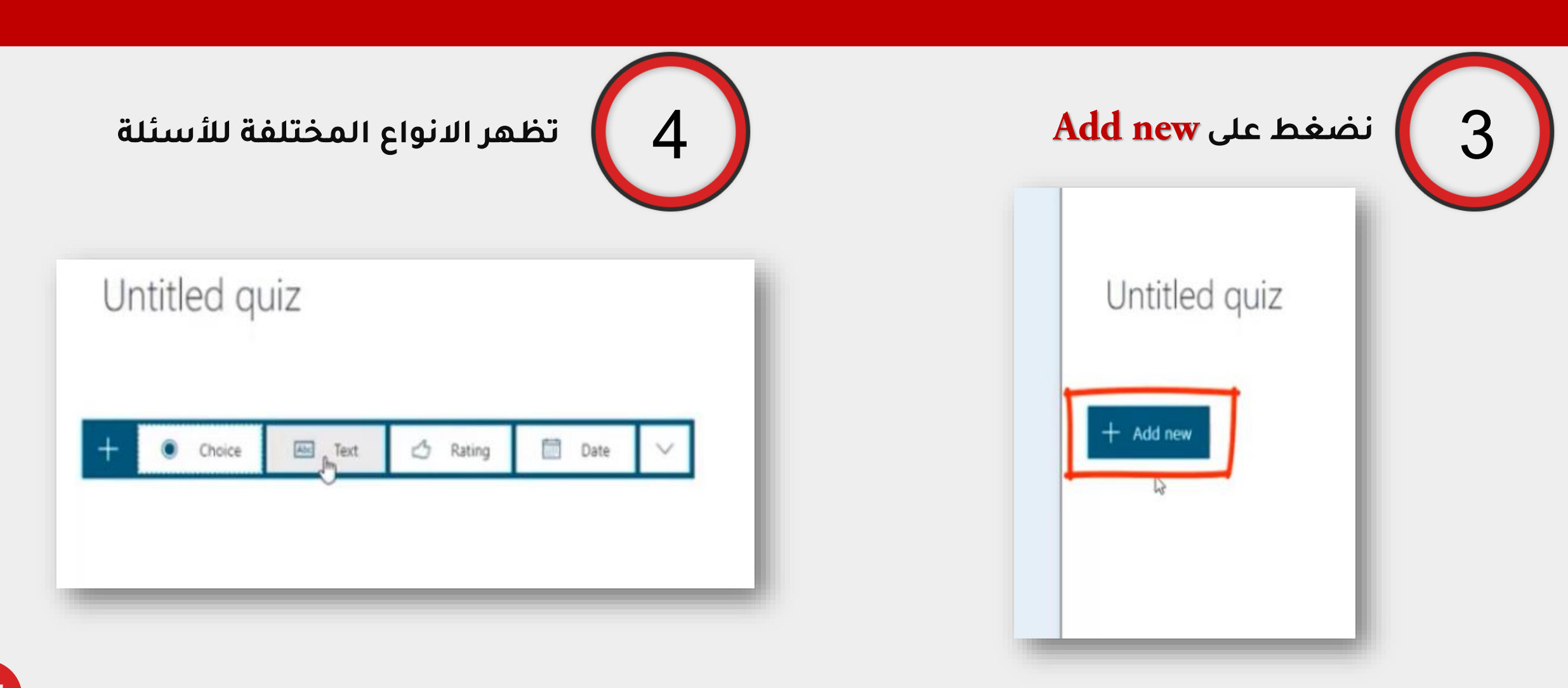

إنتاج مركز التعليم الإلكتروني – جامعة طنطا

5

نكتب السؤال والاختيارات وبالضغط على Add option للإضافة اختيارات جديدة ثم نختار

الإجابة الصحيحة بالضغط على Correct Answer

|                |                  | Questions      | Responses                                   |
|----------------|------------------|----------------|---------------------------------------------|
| Questions      | Responses        |                |                                             |
| 1. Question 1? |                  |                | 0 🖻 🛧 🗸                                     |
| Option 1       |                  | 1. Question 1? |                                             |
| Option 2       | ✓ Correct answer | Option 1       |                                             |
| Option 3       |                  | + Add option   |                                             |
| Option 4       |                  | Points:        | Allow multiple answers     Required     ··· |
| + Add option   |                  | + Add new      |                                             |

إنتاج مركز التعليم الإلكتروني - جامعة طنطا

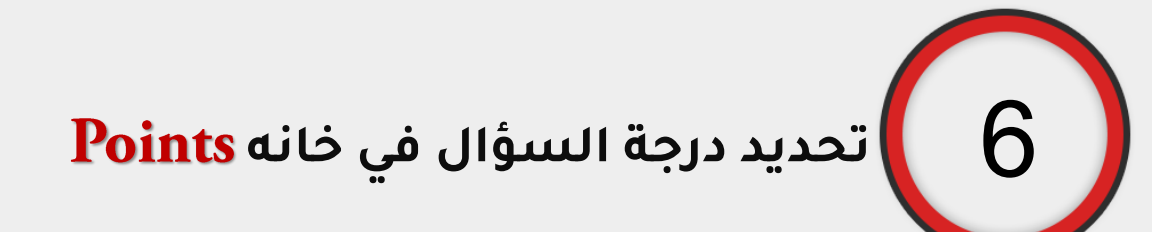

|       | Option 3 |   |   |                     |
|-------|----------|---|---|---------------------|
|       | Option 4 |   |   |                     |
| + Add | option   |   |   |                     |
| Point | 5: 2     |   | ۲ | Allow multiple answ |
| _     |          | Þ |   |                     |

الانتقال الى Microsoft teams نختار Assignment ثم Quiz ثم Quiz ثم Create ثم Assignment المقرر الذى سيتم إضافة الأسئلة اليه ونضغط Next

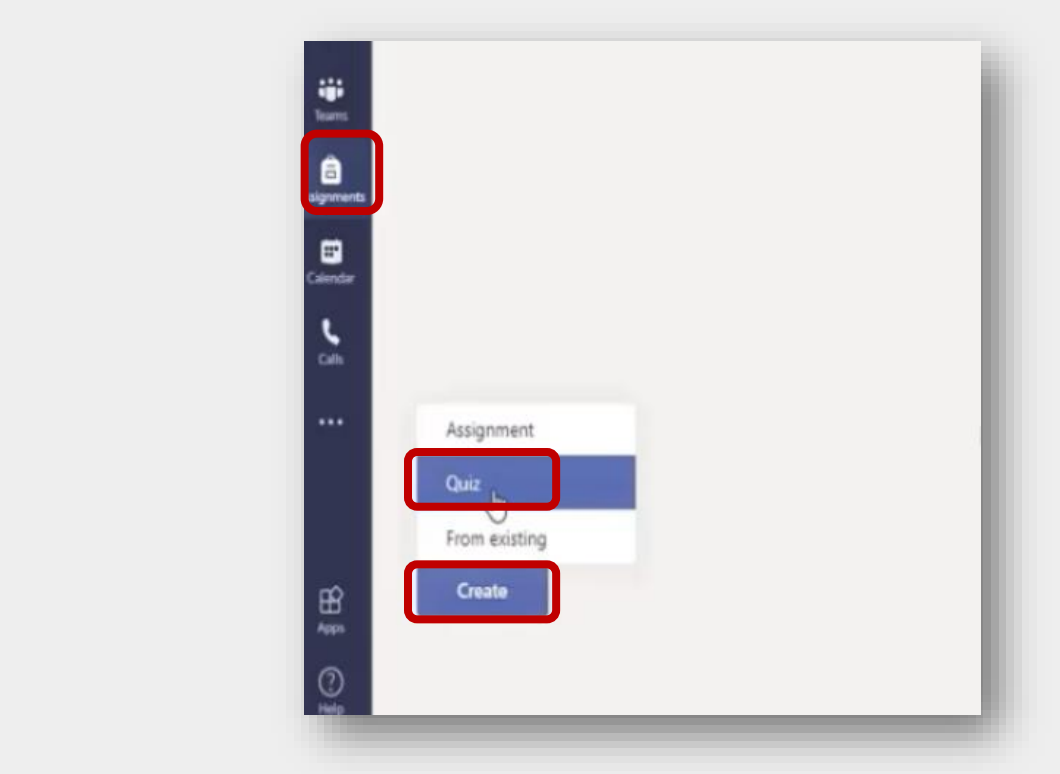

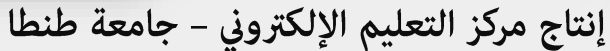

Q

Cancel

Next

Search classes

Z Zoology

B Biology

| نضغط على Save       | Next نختار الأسئلة ثم نضغط على 7                                  |
|---------------------|-------------------------------------------------------------------|
|                     | Add the quizzes you create in Microsoft Forms to your assignment. |
|                     | Search Q                                                          |
| Discard Save Assign | Choose a Quiz: + New Quiz Untitled quiz Today                     |
|                     | b,                                                                |
|                     | Cancel Next                                                       |

إنتاج مركز التعليم الإلكتروني – جامعة طنطا

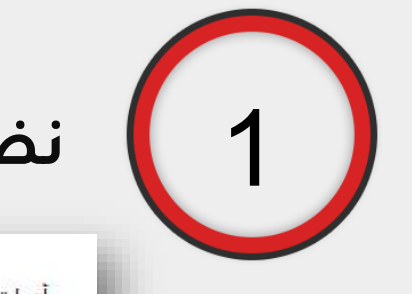

### نضغط على Teams

انشاء محاد.vLC مشعَّل الوسائط - mp4.انشاء محاد ور أدوات ترجمة قُديو صوت تشغيل ،

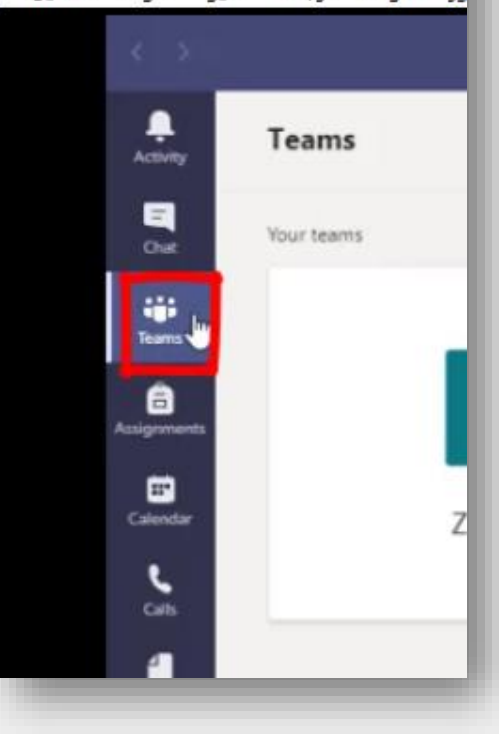

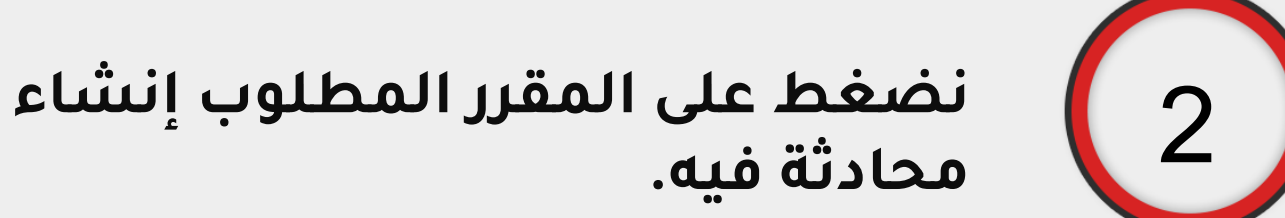

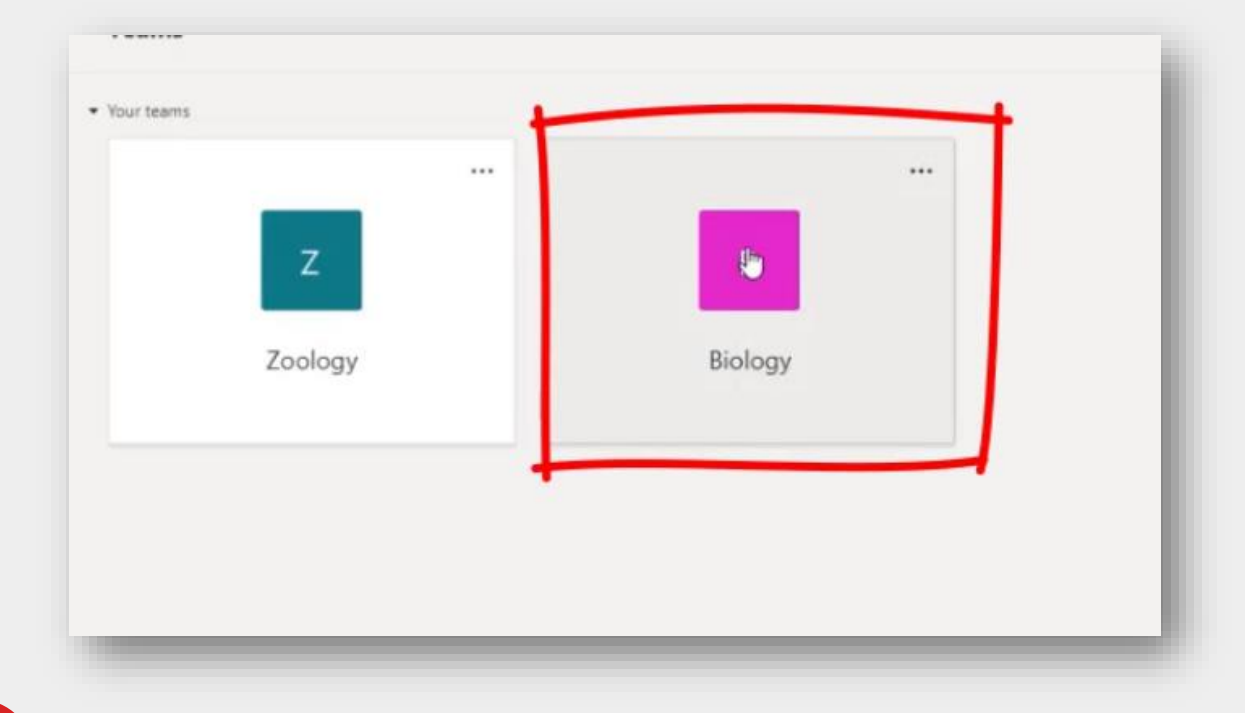

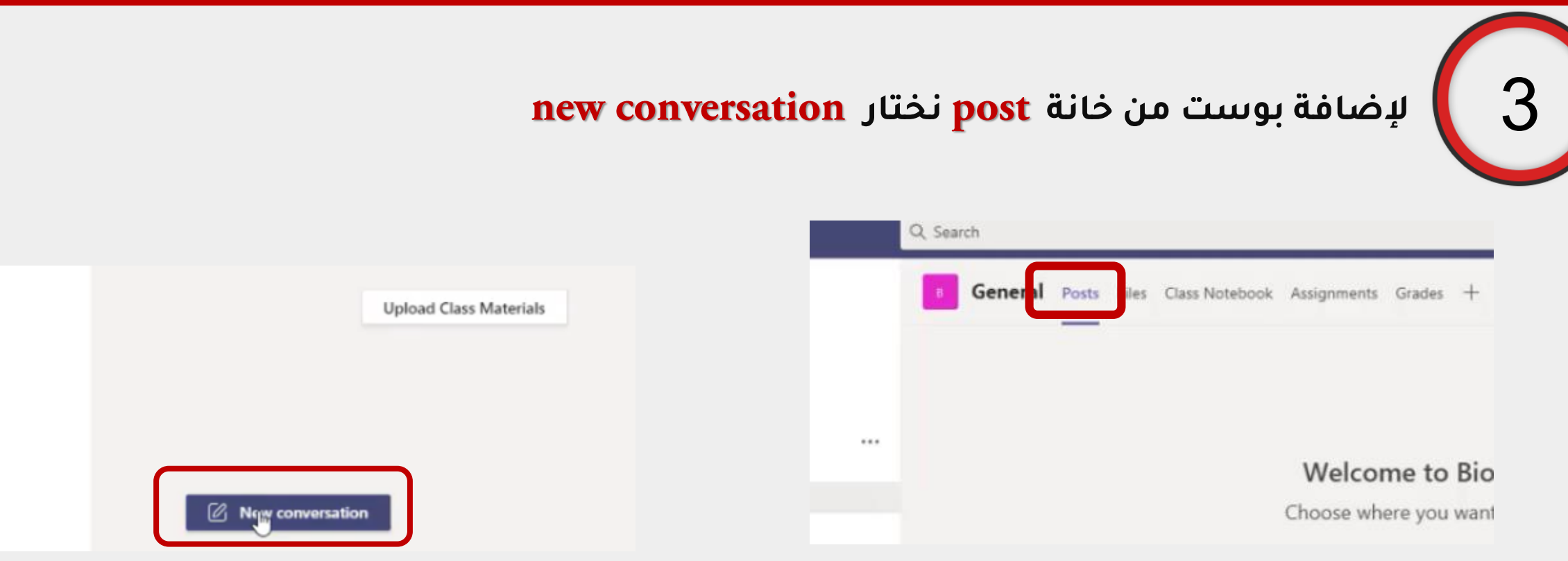

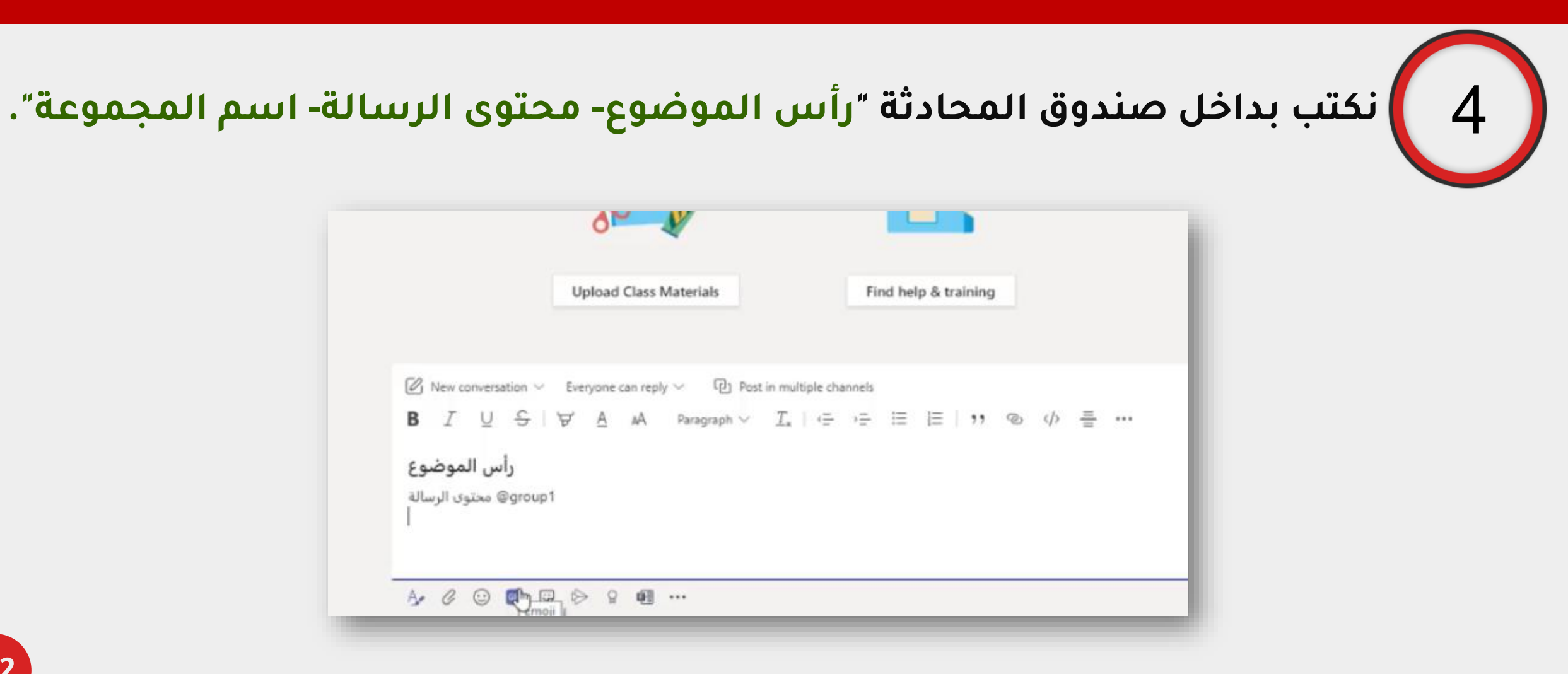

إنتاج مركز التعليم الإلكتروني - جامعة طنطا

4

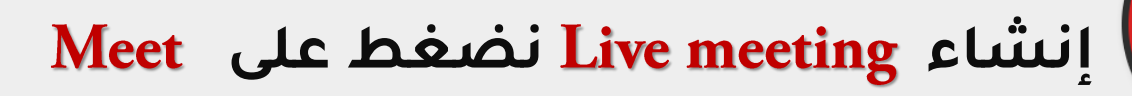

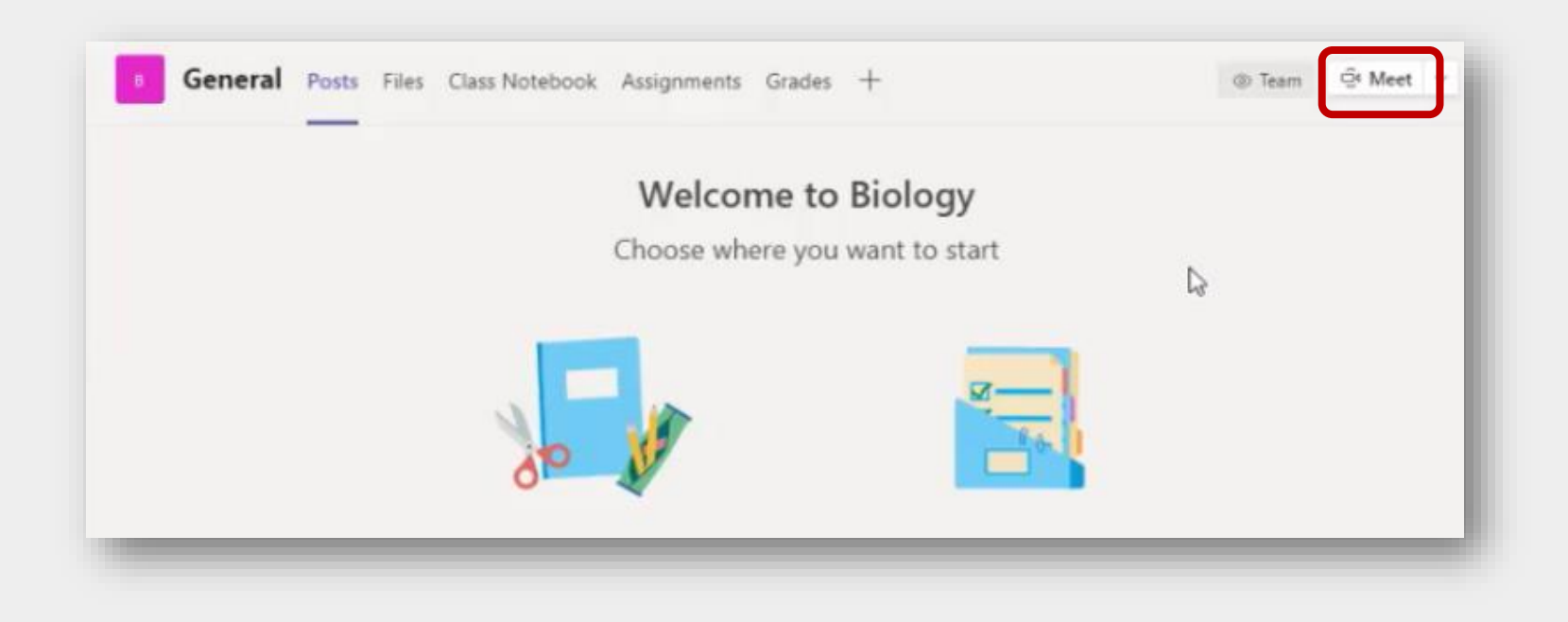

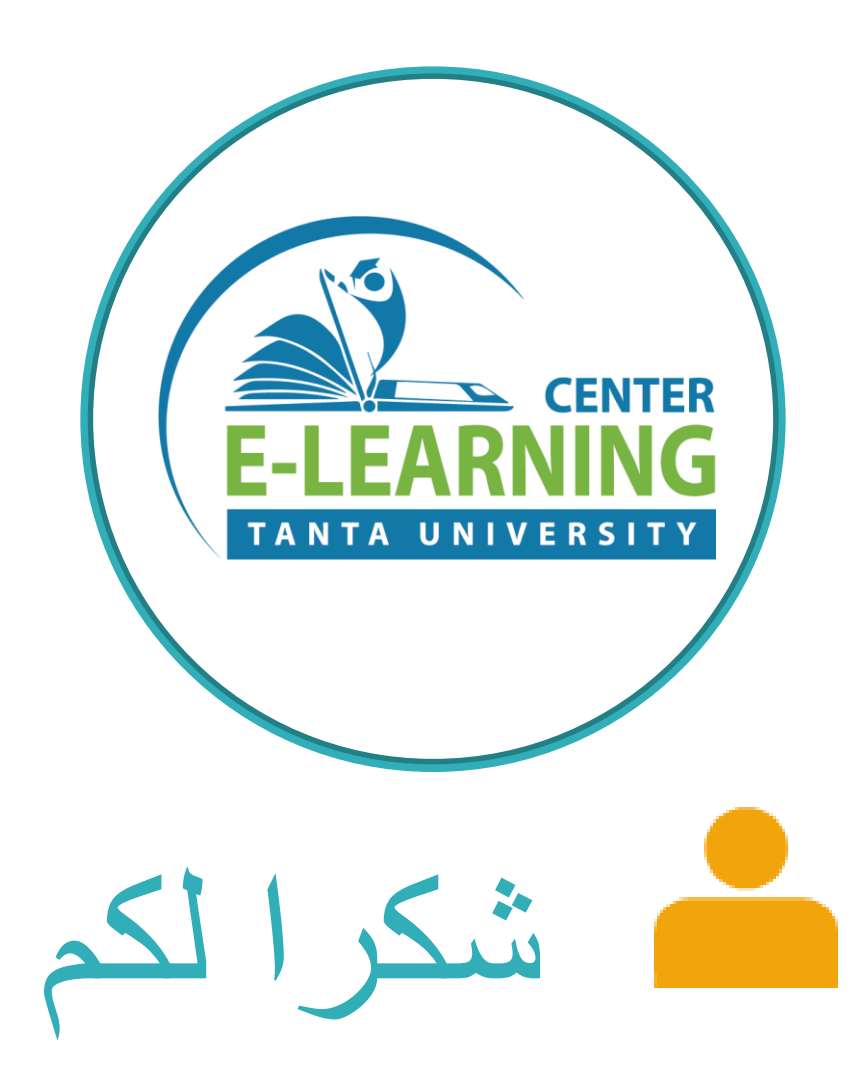

# إنتاج فريق مركز التعليم الإلكتروني جامعة طنطا

UNIVERSITY

# elearning@unv.tanta.edu.eg

# telc.tanta.edu.eg